# ARCSTONE DEPLOYMENT GUIDE

KEY STEPS AND REQUIREMENTS TO A SUCCESSFUL DEPLOYMENT WITH ARCSTONE'S DIGITAL SOLUTIONS

\* SILLING STILLING

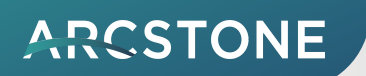

## **DEPLOYMENT PREPARATION**

Thank you for choosing Arcstone!

During the deployment process, Arcstone will:

- Install prerequisite software (MSSQL Server, SQL server management studio, .NET SDK 3.1, .NET Core 3.1 Hosting Bundle, rabbitmq)
- Run database scripts to initialize the required database structure
- Install Arcstone software and license
- Run a full test to ensure our solution is working correctly on your system

As you begin your digitalization journey, please prepare the components on the following pages for a smooth deployment. Thank you!

#### ARCSTONE

# **1-Day Deployment Timeline**

For all Arcstone software except for arc.net

# 30 mins 1 hour 30 mins 30 mins 30 mins 16 hours (average) 24 hours

#### Start of Deployment

After confirmation, Arcstone team will engage you to start deployment process.

#### TeamViewer/RDP Access Granted by User

Installation of arc.lite or arc.ops via TeamViewer or RDP to local system. Access must be unobstructed during the entire 24-hour period.

#### Prerequisite Application Installation

Initial installation of Microsoft and other 3rd-party apps to support arc.lite/arc.ops software running. Installation will take place via remote desktop.

#### **Database Deployment**

Professional-grade Database (MS SQL) initial set-up and for linking back-end applications for logging and recording huge volumes of information.

#### **Configuration of Database**

Initial configuration and testing of database connection and performance, for communication between database and application.

#### **Deployment of Arcstone Applications**

Initial set-up of Arcstone's arc.lite and arc.ops application, requiring the installation of Arcstone's proprietary software.

#### **Testing Phase and Final Checks**

Main testing phase to ensure optimum performance and check for any errors or incompatibilities.

#### **Roll-out Software**

## A. Hardware Requirements

Ensure your hardware meets these requirements:

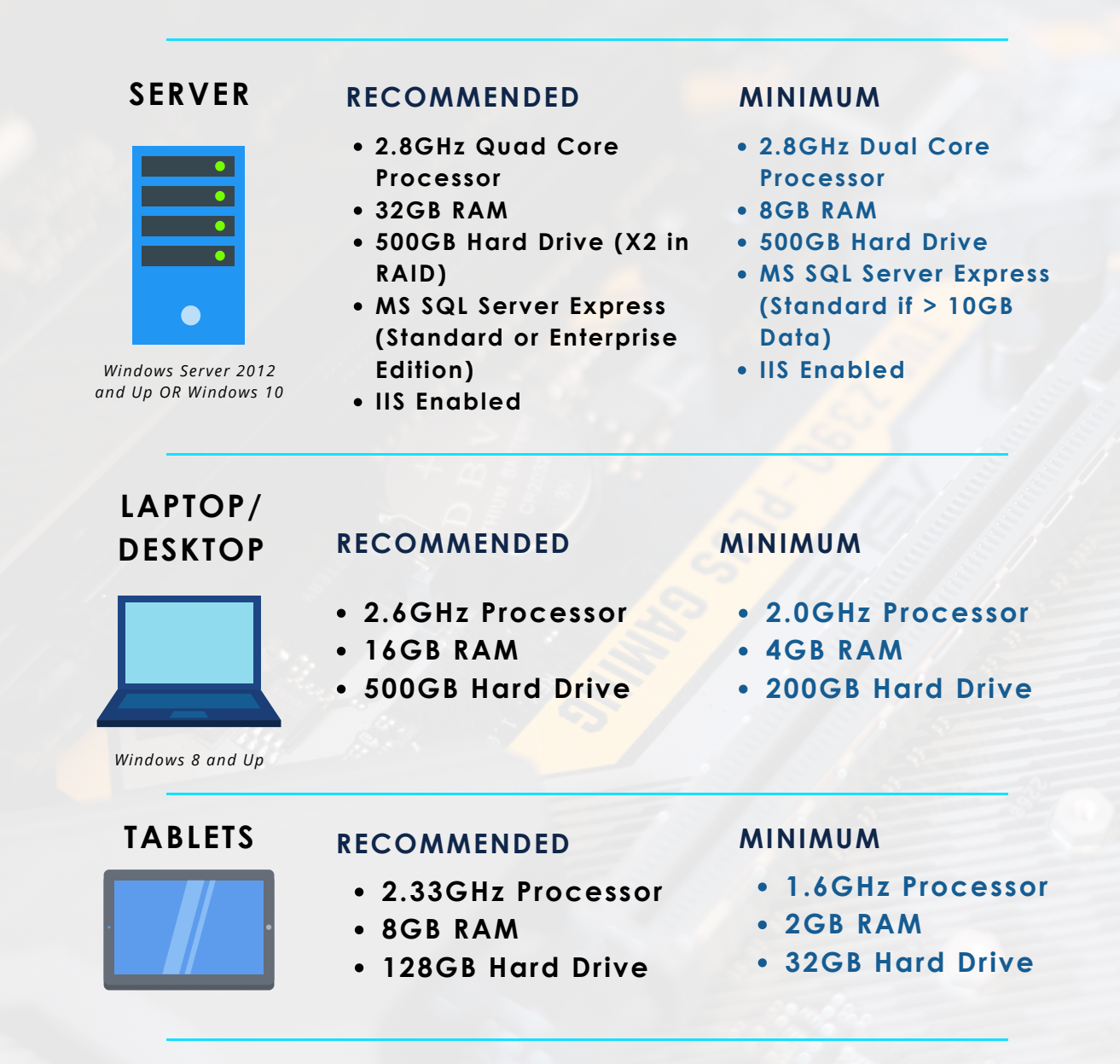

\*For Laptop, Desktop, Tablet and Mobile Devices, arc.lite solution is independent from the operating system and fully browser-based. Recommended to use the latest Chrome version.

Note: For heavy users, additional SQL license cores, RAM and hard drive space will be needed. Please arrange with Arcstone on multiple instances as needed to ensure reliable speed for all users across the enterprise.

#### ARCSTONE

## **B. Set Static IP Address**

- 1. Press the Windows and R buttons on your keyboard together.
- 2. Type "cmd" into the "Open:" bar.
- 3. Type "ipconfig" and press enter.
- 4. Right-click your WiFi/Internet icon (bottom right of the taskbar)
- 5. Select "Open Network and Internet settings"
- 6. Select "Properties" below your connection.
- 7. Click "Edit", "Manual", then turn on IPv4.

8. Type your IP address into the IP address bar but change the digits behind the last point to "3". (e.g. 123.456.789.888 to 123.456.789.3)

9. Copy and paste in your subnet mask and default gateway addresses. No change is needed.

10. Copy and paste your default gateway address into the "Preferred DNS" bar.

11. Change your alternate DNS server to "8.8.8.8" and click "Save".

Refer to the diagram below for more information:

| Select C:\WINDOWS\system32\cmd.exe                                          |                                                           | - 0       | ×             |                                      |
|-----------------------------------------------------------------------------|-----------------------------------------------------------|-----------|---------------|--------------------------------------|
| Media State                                                                 | : Media disconnected<br>:                                 |           | <u>^</u>      | IPv4                                 |
| /ireless LAN adapter Local Area Conne                                       | ction* 2:                                                 |           |               | IP address                           |
| Media State                                                                 | : Media disconnected<br>:                                 |           |               | Change digits behind last point to 3 |
| Vireless LAN adapter Local Area Conne                                       | ction* 3:                                                 |           |               |                                      |
| Media State                                                                 | : Media disconnected<br>:                                 |           | twor<br>h you | Subnet prefix length                 |
| /ireless LAN adapter Wi-Fi:                                                 |                                                           |           |               |                                      |
| Connection-specific DNS Suffix .<br>Link-local IPv6 Address<br>IPv4 Address | :<br>fe80::5462:fae1:128<br>192.168.1.54<br>255.255.255.0 | 9:a67a%14 |               | Gateway                              |
| thernet adapter Bluetooth Network Co                                        | nnection:                                                 |           | met<br>Lim    | Preferred DNS                        |
| Media State                                                                 | : Media disconnected<br>:                                 |           | on t          |                                      |
|                                                                             |                                                           |           | · ·           | Alternate DNS                        |
|                                                                             | IP settings                                               |           |               | 8.8.8.8                              |
|                                                                             | IP assignment:                                            | A         | utomatic (D   |                                      |
|                                                                             | Edit                                                      |           |               | Save Cancel                          |
|                                                                             |                                                           |           |               |                                      |

\*Different versions of Windows will show different interfaces.

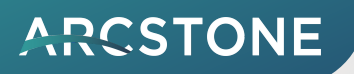

### C. 24-Hour TeamViewer Setup

- 1. We will need your system to be able to run TeamViewer for 24 hours.
- 2. Install TeamViewer here: <u>https://get.teamviewer.com/arcstonepteltd</u>
- 3. After install, you should see the main window open.
- 4. Click the "gear" button.

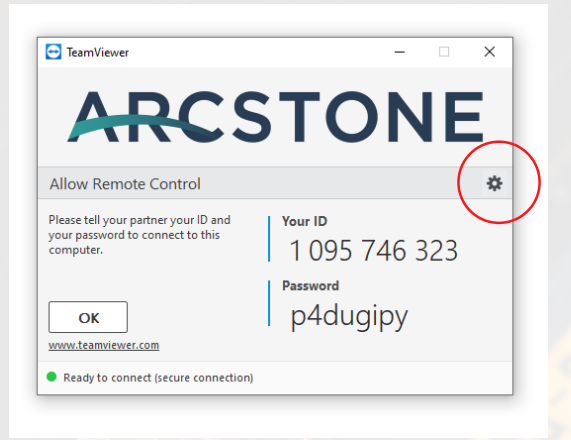

5. Click the "Advanced" tab and select "Show advanced options".6. Scroll down to find "Personal password" and set up a password.

| General            | Advanced settings for connections to this computer |                                                                                    |        |  |  |  |  |
|--------------------|----------------------------------------------------|------------------------------------------------------------------------------------|--------|--|--|--|--|
| Security           | Access Control                                     | Full Access                                                                        | $\sim$ |  |  |  |  |
| Audio conferencing |                                                    | Details                                                                            |        |  |  |  |  |
| Video              | Random password after each session                 | Show confirmation                                                                  | ~      |  |  |  |  |
| Advanced           | Automatically minimize local TeamVie               | ewer Panel                                                                         |        |  |  |  |  |
|                    | Ignore alpha blending on this compu                | Ignore alpha blending on this computer                                             |        |  |  |  |  |
|                    | Full access control when a partner i               | Full access control when a partner is connecting to the Windows logon screen       |        |  |  |  |  |
|                    | Disable local input for incoming con               | Disable local input for incoming connections                                       |        |  |  |  |  |
|                    | Enable Blackscreen for incoming connections        |                                                                                    |        |  |  |  |  |
|                    | Personal password                                  |                                                                                    |        |  |  |  |  |
|                    | If you set a personal password, anyone             | If you set a personal password, anyone who knows it can access your device. Always |        |  |  |  |  |
|                    | Learn how to choose a strong passw                 | Learn how to choose a strong password                                              |        |  |  |  |  |
|                    | Password                                           | ••••••                                                                             |        |  |  |  |  |
|                    | Confirm password                                   | ••••••                                                                             |        |  |  |  |  |

7. Provide Arcstone your password and the TeamViewer ID. Thank you!

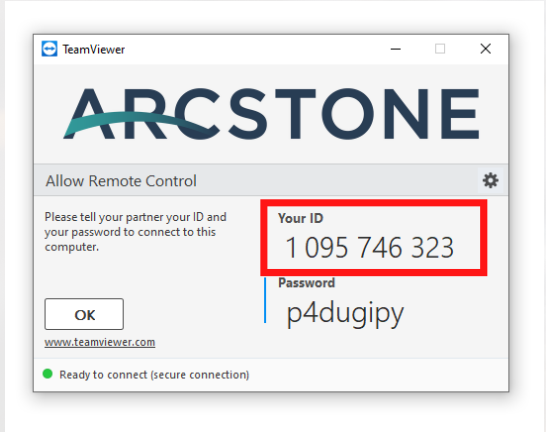